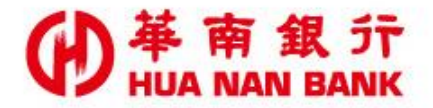

台北市松仁路123號 http://www.hncb.com.tw

# 重設網銀代號及密<mark>碼</mark> 操作畫面

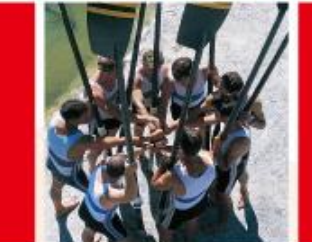

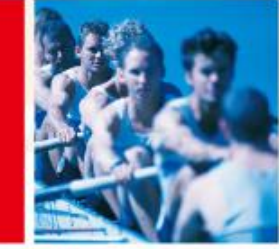

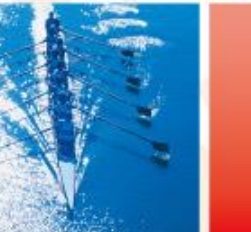

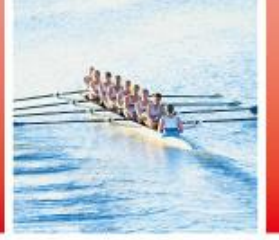

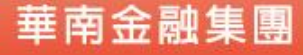

109.01版

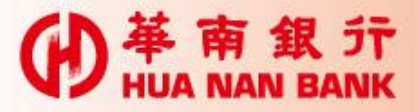

#### 申請說明-重設網銀代號及密碼

- 提供本行網路銀行客戶(含臨櫃及線上申請專區(數位銀行 Bank3.0)之申請者),重新設定網路銀行簽入代號及簽入密碼。
- 申請完成後,即可以使用新的簽入代號及簽入密碼重新登入
   網路銀行使用服務。

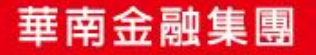

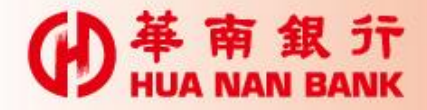

身分驗證方式

| 方式 | 身分驗證方式                                  |
|----|-----------------------------------------|
| 1  | 本行晶片金融卡(搭配讀卡機)                          |
| 2  | 生日、e-mail及簡訊OTP(僅於本行<br>往來第三類數位存款帳戶者適用) |

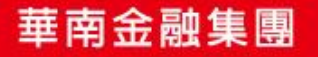

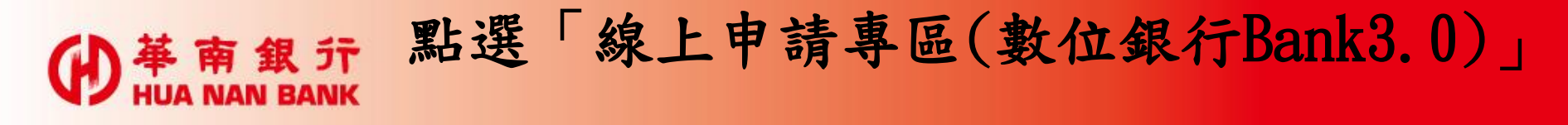

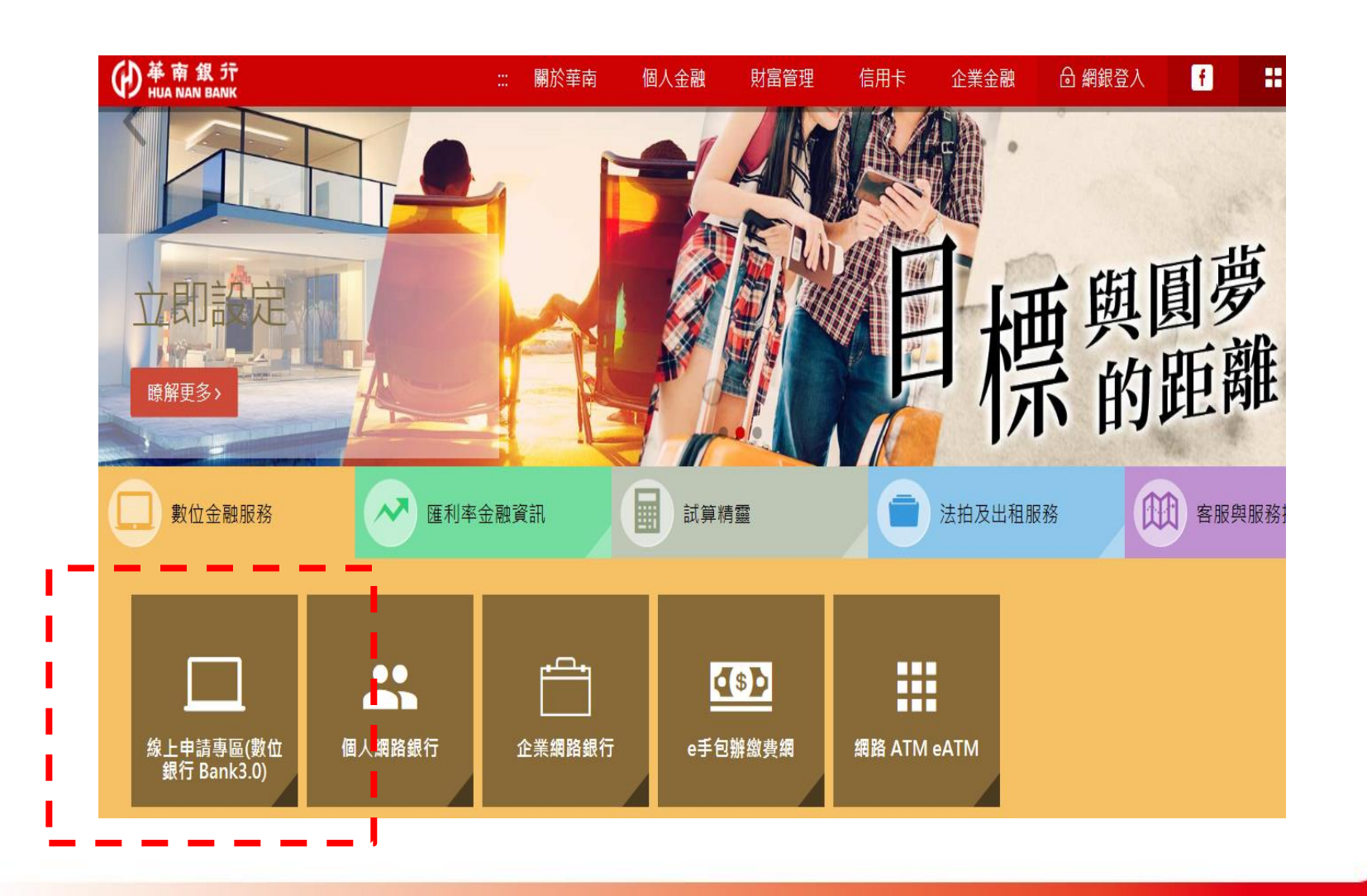

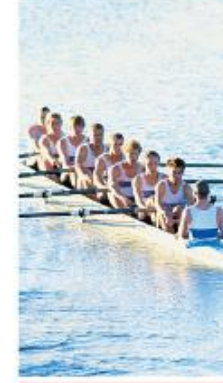

D

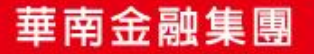

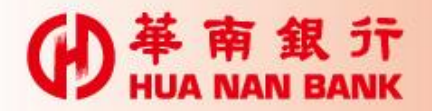

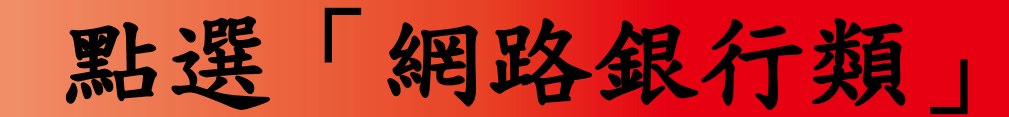

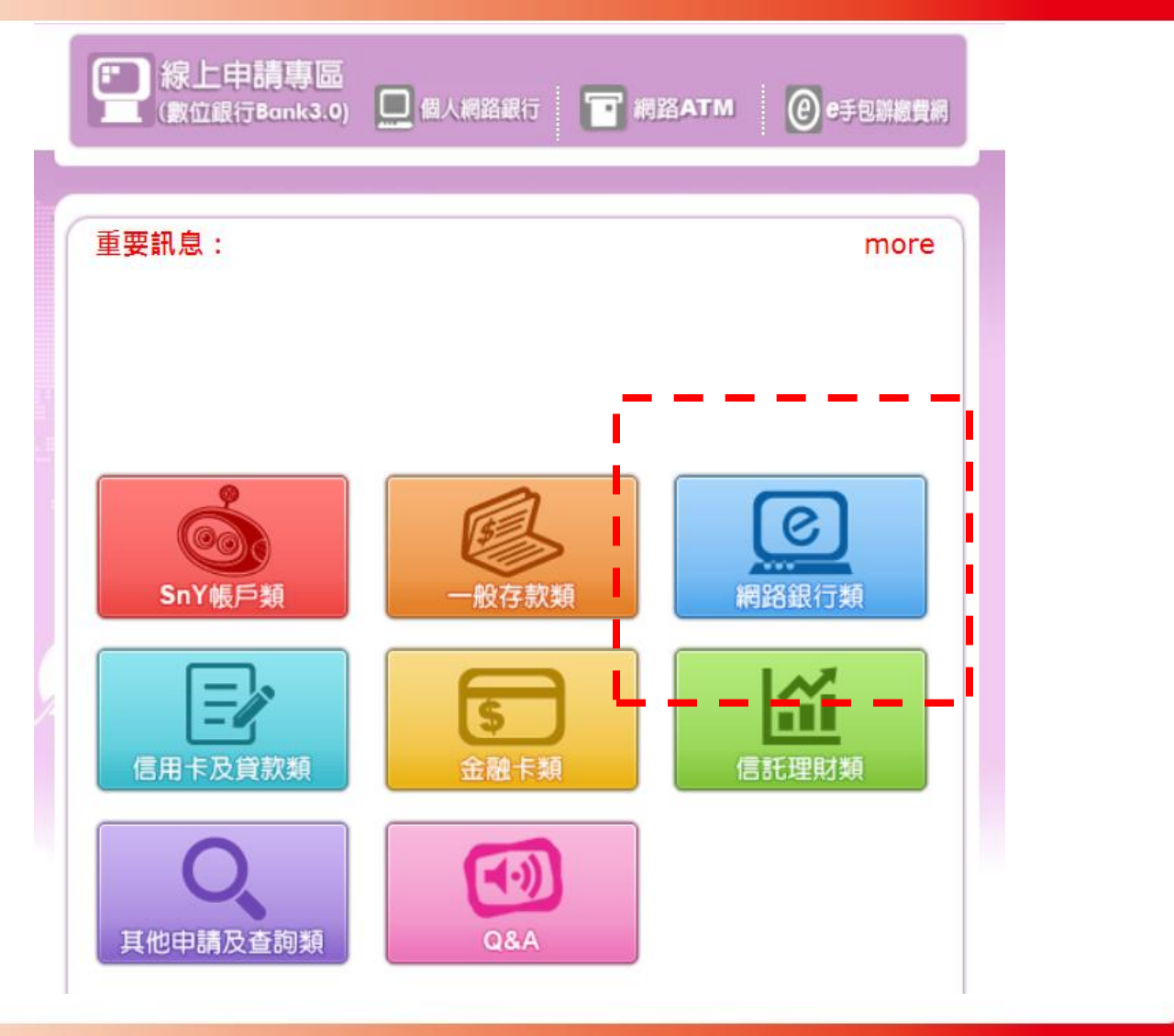

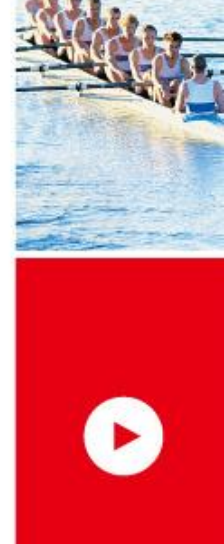

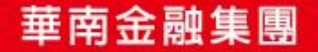

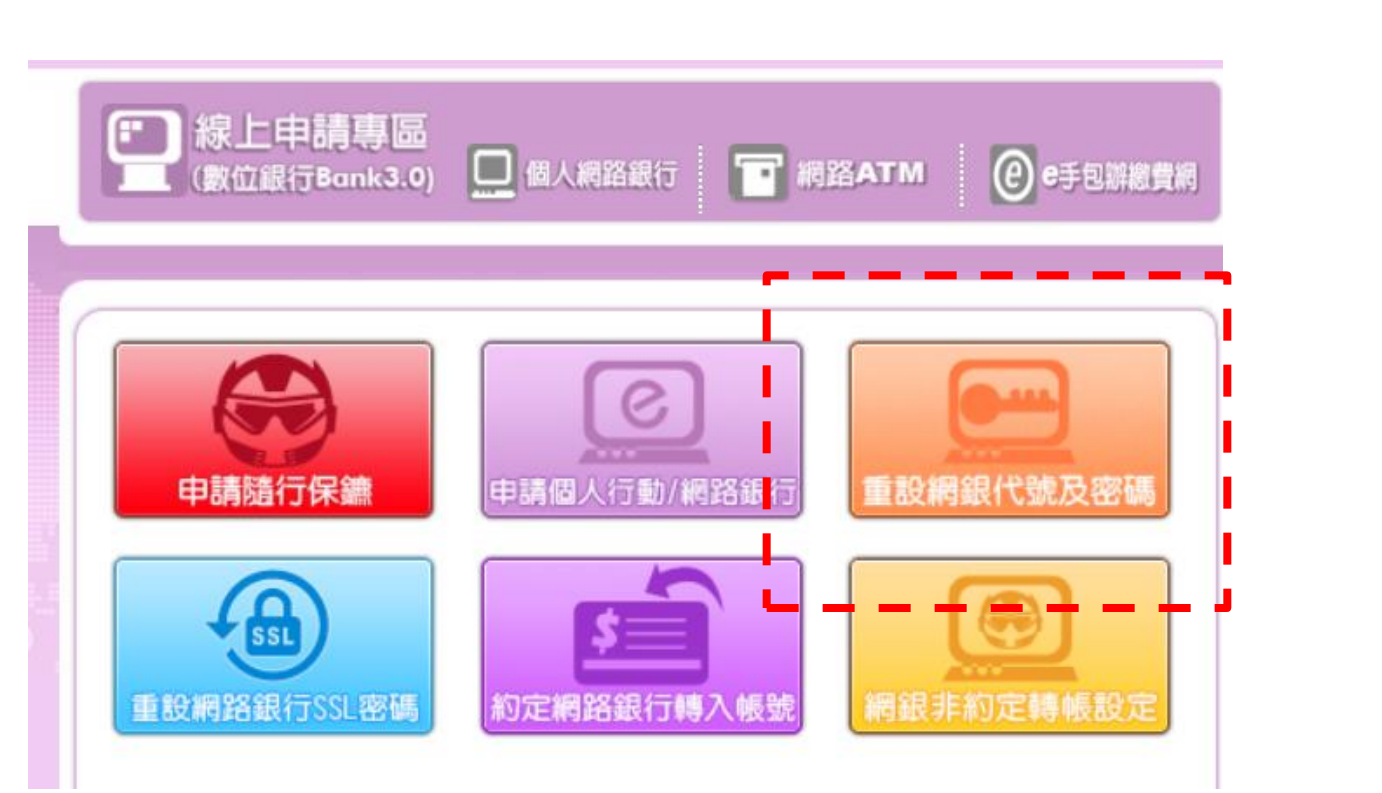

(D) # m a f 和 點 選 「 重 設 網 銀 代 號 及 密 碼

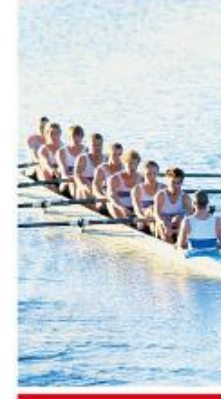

D

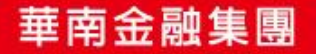

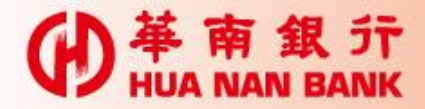

申請流程六步驟

Step 1: 輸入身分資料

Step 2:驗證身分(輸入晶片金融卡密碼)

Step 3:重新設定代號及密碼

Step 4: 再次驗證身分(再次輸入晶片金融卡密碼)

Step 5:拔插晶片金融卡

Step 6:申請完成

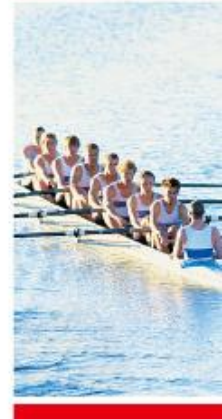

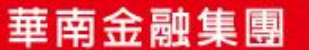

|                                    | Ste                                                                                               | ep 1                                    | :輸                    | 入       | 身分     | 資料    |
|------------------------------------|---------------------------------------------------------------------------------------------------|-----------------------------------------|-----------------------|---------|--------|-------|
| ● 華南銀<br>HUA NAN BANK              |                                                                                                   | 個人網路銀行                                  | , 網路ATM               | e手包辦繳費網 | 線上申請專區 | 12.2. |
| 1 里 設 網 政 化 號 及 咨 吗<br>1<br>意入身分資料 | 2<br>()<br>)<br>)<br>)<br>)<br>)<br>)<br>)<br>)<br>)<br>)<br>)<br>)<br>)<br>)<br>)<br>)<br>)<br>) | 3 1000000000000000000000000000000000000 | <b>4</b><br>一<br>完成交易 |         |        |       |
|                                    | 驗證                                                                                                | 您的身分                                    |                       |         |        |       |
| * 請輸入身分證統一編號<br>共1英文字母+9位數字        |                                                                                                   |                                         |                       |         |        |       |
| * 請輸入驗證碼                           |                                                                                                   |                                         | <b>1245</b> C         | 刷新驗證碼   |        |       |
|                                    |                                                                                                   | 確認                                      |                       |         |        |       |
|                                    |                                                                                                   |                                         |                       |         |        |       |

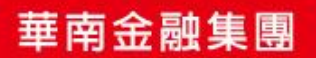

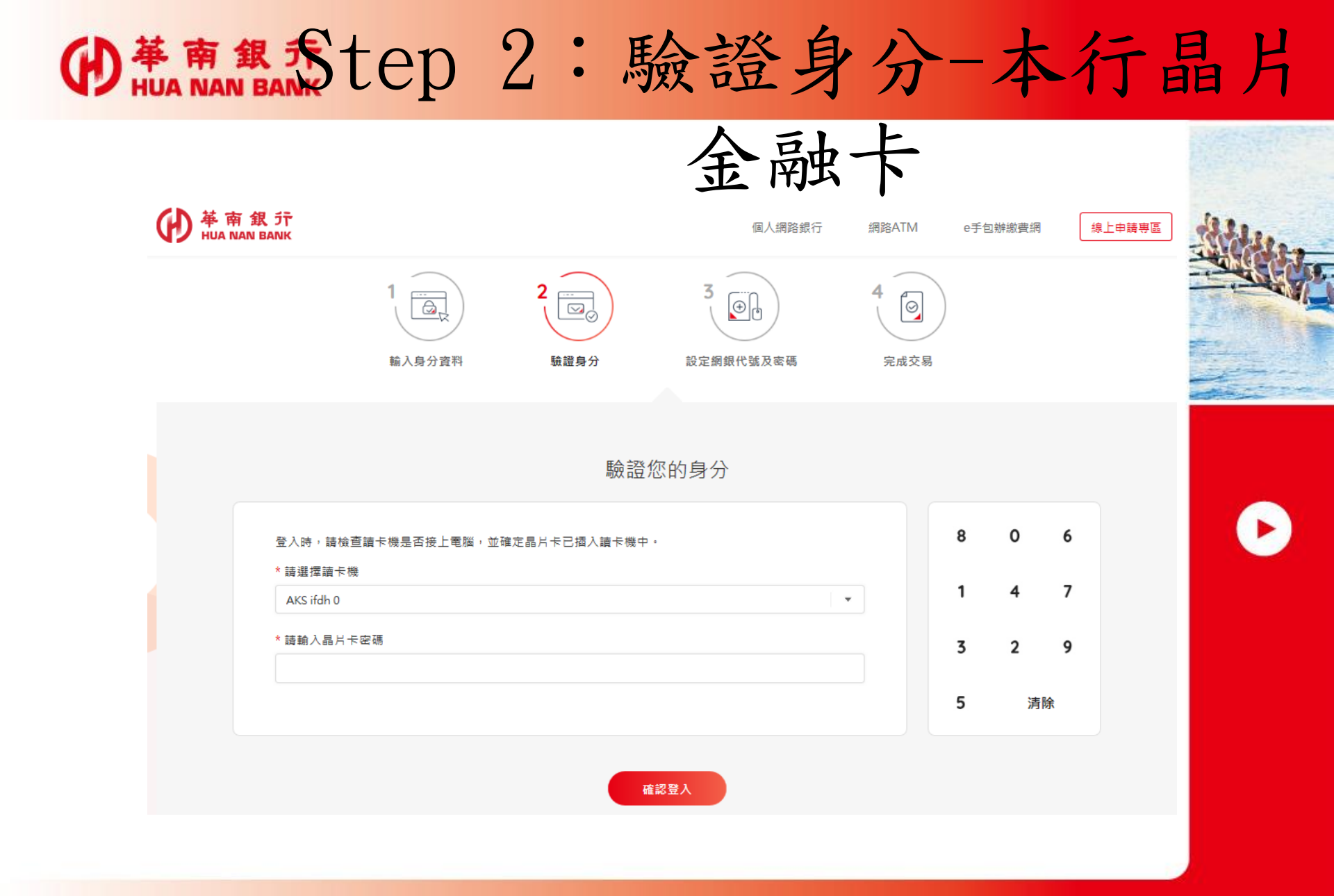

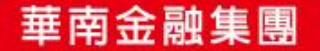

# ● # m a ff Step 3: 重新設定代號及密碼

|                                | 1 前入身分資料 | 2   | 3 ()))))))))))))))))))))))))))))))))))) | <b>4</b><br>②<br>完成交易 |  |
|--------------------------------|----------|-----|-----------------------------------------|-----------------------|--|
|                                |          | 設定' | 代號/密碼                                   |                       |  |
| 身份證字號<br>F2*****65<br>* 網銀簽入代號 |          |     |                                         |                       |  |
| * 網銀簽入密碼                       |          |     |                                         |                       |  |

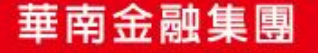

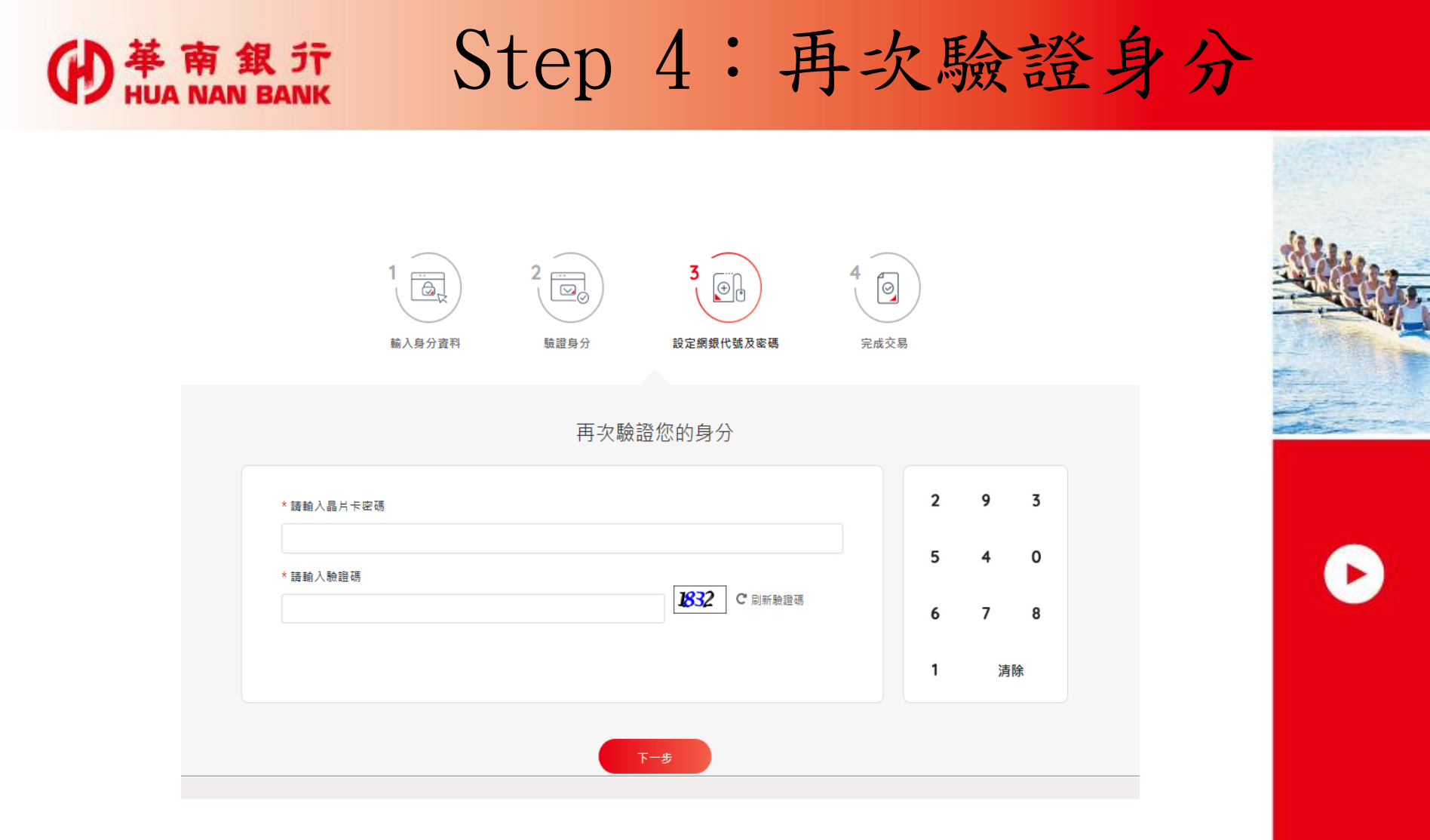

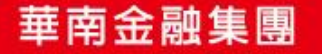

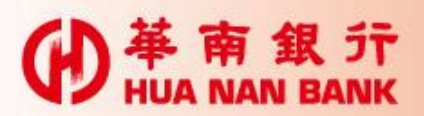

## ● # m an BANK Step 5:拔插晶片金融卡

| 華南銀行_網路eATM                      |            |  |  |  |
|----------------------------------|------------|--|--|--|
| 重設網銀代號及密碼                        |            |  |  |  |
| ※請核對申請資料,並                       | 依畫面指示進行操作。 |  |  |  |
| 使用者身份證字號                         | F2*****65  |  |  |  |
| 重設網銀簽入代號                         | U*****NE   |  |  |  |
| 重設網銀簽入密碼                         | 不顯示        |  |  |  |
|                                  |            |  |  |  |
|                                  |            |  |  |  |
|                                  |            |  |  |  |
|                                  |            |  |  |  |
| 請於 58 秒內,將您的晶片卡抽出後,再重新置入<br>讀卡機。 |            |  |  |  |
|                                  | 確定取消       |  |  |  |

| 華南銀行_網路eATM                |             |  |  |  |
|----------------------------|-------------|--|--|--|
| 重設網銀代號及密碼                  |             |  |  |  |
| ※請核對申請資料,並                 | 並依畫面指示進行操作。 |  |  |  |
| 使用者身份證字號                   | F2*****65   |  |  |  |
| 重設網銀簽入代號                   | U****NE     |  |  |  |
| 重設網銀簽入密碼                   | 不顯示         |  |  |  |
|                            |             |  |  |  |
|                            |             |  |  |  |
|                            |             |  |  |  |
|                            |             |  |  |  |
| 請於 46 秒內,按下本頁『確定』鍵,即可完成交易。 |             |  |  |  |
|                            | 確定 取消       |  |  |  |

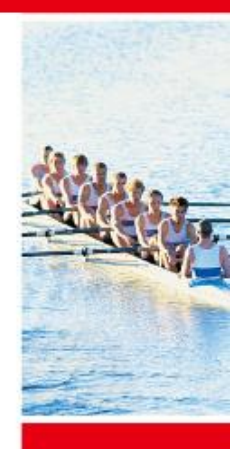

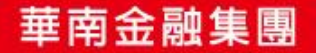

### Step 6:申請完成

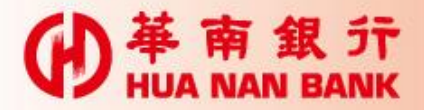

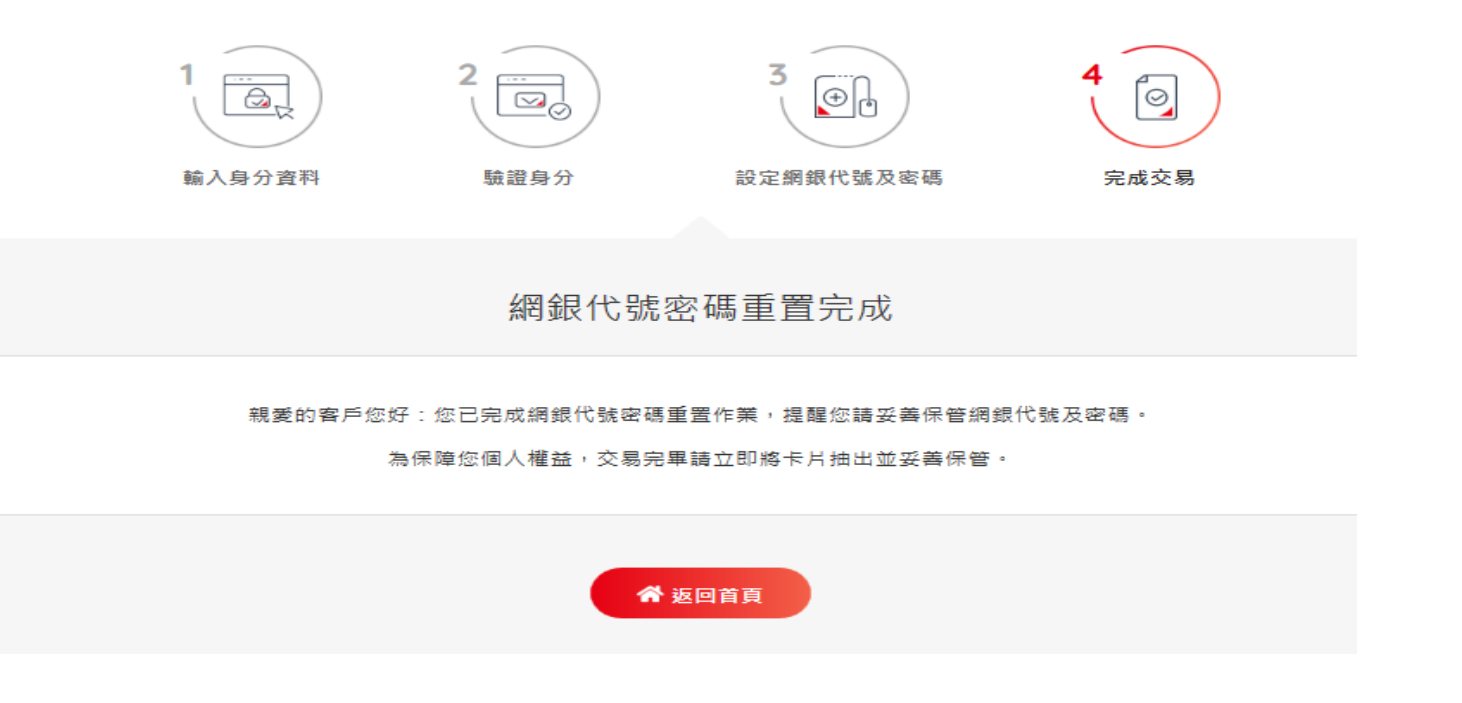

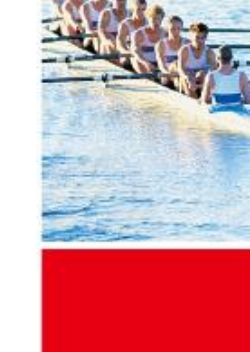

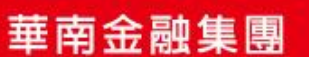